## Steps to manually configure eduroam SSID on Windows 7 computer to use SUNet ID credentials

## Wireless network configuration

Open the Windows Control Panel and navigate to "Manage Wireless Networks":

Open Control Panel -> Network and Internet -> Manage Wireless Networks

Or

Right-Click on the network status icon and click "Manage Wireless Networks" from the Network and Sharing Center

| ♥ 📲 + Control Panel → Networ                                             | rk and Internet 🔸 Manage Wireless Networks                             |                     | ✓ ✓y Search Manage Wireless Networks |
|--------------------------------------------------------------------------|------------------------------------------------------------------------|---------------------|--------------------------------------|
| Manage wireless networks that<br>Windows tries to connect to these netwo | t use (Wireless Network Connection)<br>orks in the order listed below. |                     |                                      |
| dd Adapter properties Profile types                                      | Network and Sharing Center                                             |                     | (                                    |
| Networks you can view (2)                                                |                                                                        |                     |                                      |
| SLAC                                                                     | Security: WPA2-Enterprise                                              | Type: Any supported | Automatically connect                |
| visitor                                                                  | Security: Unsecured                                                    | Type: Any supported | Automatically connect                |
|                                                                          |                                                                        |                     |                                      |
|                                                                          |                                                                        |                     |                                      |
|                                                                          |                                                                        |                     |                                      |
|                                                                          |                                                                        |                     |                                      |
|                                                                          |                                                                        |                     |                                      |
|                                                                          |                                                                        |                     |                                      |
|                                                                          |                                                                        |                     |                                      |
|                                                                          |                                                                        |                     |                                      |
|                                                                          |                                                                        |                     |                                      |
|                                                                          |                                                                        |                     |                                      |
| 2 items                                                                  |                                                                        |                     |                                      |

Click "Add" to start the setup wizard

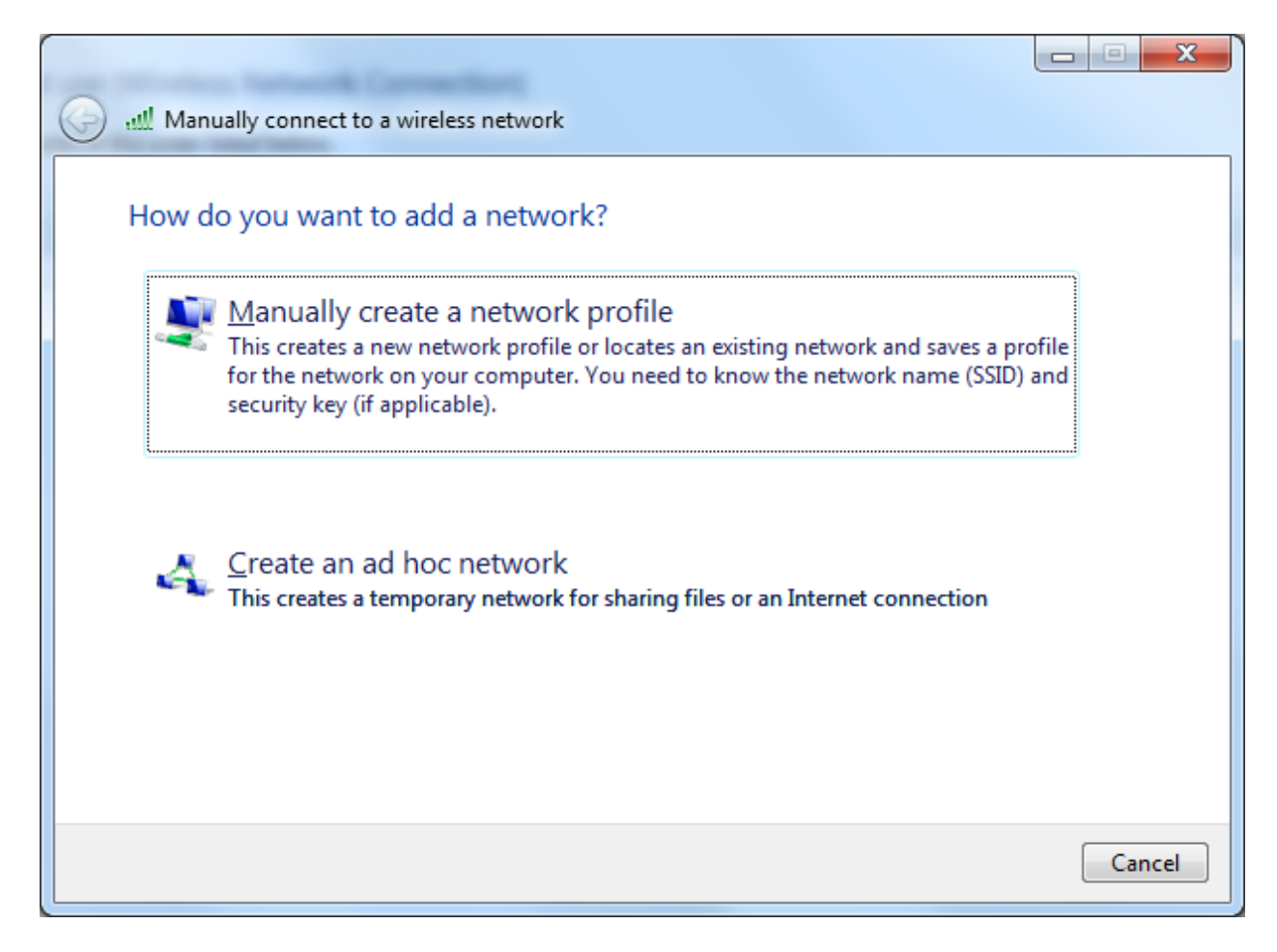

Select to manually create a network profile

| G 🔐 Manually connect to a v                                                   | vireless network        |          |  |
|-------------------------------------------------------------------------------|-------------------------|----------|--|
| Enter information for                                                         |                         |          |  |
| N <u>e</u> twork name:                                                        | eduroam                 |          |  |
| <u>S</u> ecurity type:                                                        | WPA2-Enterprise         |          |  |
| Enc <u>r</u> yption type:                                                     | AES                     |          |  |
| Se <u>c</u> urity Key:                                                        | <u>H</u> ide characters |          |  |
| Start this connection automatically                                           |                         |          |  |
| Connect even if the network is not broadcasting                               |                         |          |  |
| Warning: If you select this option, your computer's privacy might be at risk. |                         |          |  |
|                                                                               |                         |          |  |
|                                                                               |                         |          |  |
|                                                                               | <u>N</u> e              | t Cancel |  |

Fill in

- Network name: eduroam
- Security type: WPA2-Enterprise
- Encryption type: AES

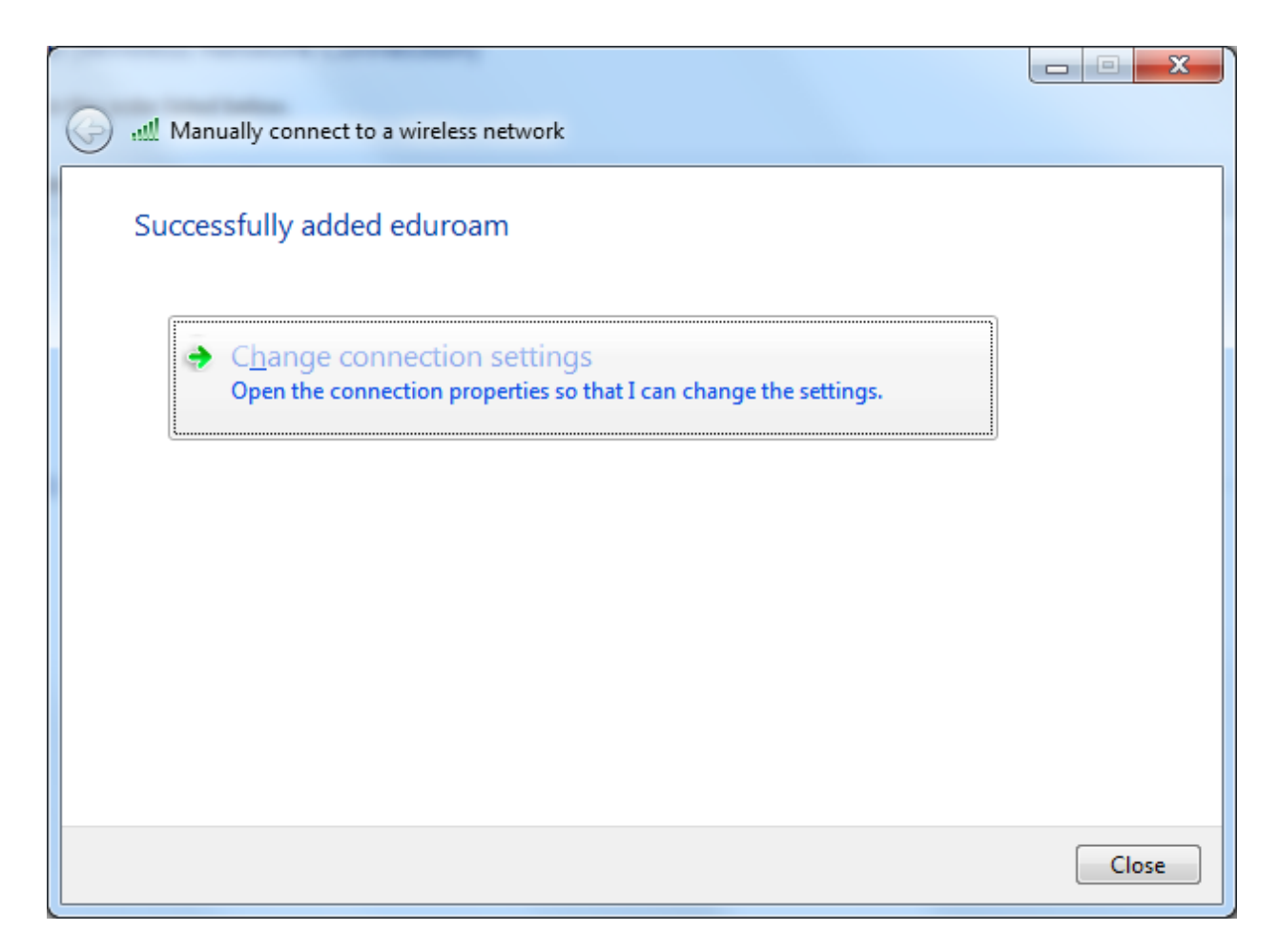

Click "Change connection settings"

| e | eduroam Wireless Network Properties                             |              |     |  |  |  |
|---|-----------------------------------------------------------------|--------------|-----|--|--|--|
|   | Connection Security                                             |              |     |  |  |  |
|   |                                                                 |              |     |  |  |  |
|   | Name:                                                           | eduroam      |     |  |  |  |
| 1 | SSID:                                                           | eduroam      |     |  |  |  |
|   | Network type:                                                   | Access point |     |  |  |  |
|   | Network availability                                            | : All users  |     |  |  |  |
|   |                                                                 |              |     |  |  |  |
|   | Connect automatically when this network is in range             |              |     |  |  |  |
|   | Connect to a more preferred network if available                |              |     |  |  |  |
|   | Connect even if the network is not broadcasting its name (SSID) |              |     |  |  |  |
|   | Enable Intel connection settings                                |              |     |  |  |  |
|   | Configure                                                       |              |     |  |  |  |
|   |                                                                 |              |     |  |  |  |
| l |                                                                 |              |     |  |  |  |
|   |                                                                 |              |     |  |  |  |
|   |                                                                 |              |     |  |  |  |
|   |                                                                 |              |     |  |  |  |
|   |                                                                 |              |     |  |  |  |
|   |                                                                 |              |     |  |  |  |
|   |                                                                 |              |     |  |  |  |
|   |                                                                 | OK           | cel |  |  |  |

Place a check mark next to "Connect to a more preferred network if available"

Click on the "Security" tab to switch to the security settings

| e | duroam Wireless Netwo                                                        | rk Properties   |      | ×     |
|---|------------------------------------------------------------------------------|-----------------|------|-------|
|   | Connection Security                                                          |                 |      |       |
|   |                                                                              |                 |      |       |
|   | Security type:                                                               | WPA2-Enterprise | •    |       |
|   | Encryption type:                                                             | AES             | •    |       |
|   |                                                                              |                 |      |       |
|   |                                                                              |                 |      |       |
|   | Choose a network authentication method:                                      |                 |      |       |
|   | Microsoft: Protected EAP (PEAP)                                              |                 |      |       |
| 8 | <u> R</u> emember my credentials for this connection each time I'm logged on |                 |      |       |
|   |                                                                              |                 |      |       |
|   |                                                                              |                 |      |       |
|   |                                                                              |                 |      |       |
|   | Advanced settings                                                            |                 |      |       |
|   |                                                                              | _               |      |       |
|   |                                                                              |                 |      |       |
|   |                                                                              |                 |      |       |
|   |                                                                              |                 |      |       |
|   |                                                                              |                 | ОКСС | ancel |

No changes on this tab.

Click on "Settings" to configure settings for Microsoft: Protected EAP (PEAP)

| Protected EAP Properties                                                          |  |  |  |  |
|-----------------------------------------------------------------------------------|--|--|--|--|
| When connecting:                                                                  |  |  |  |  |
| Validate server certificate                                                       |  |  |  |  |
| Connect to these servers:                                                         |  |  |  |  |
| shobijin.*\.stanford\.edu                                                         |  |  |  |  |
|                                                                                   |  |  |  |  |
| Trusted Root Certification Authorities:                                           |  |  |  |  |
| Actalis Authentication CA G1                                                      |  |  |  |  |
| Actalis Authentication Root CA                                                    |  |  |  |  |
| AddTrust External CA Root                                                         |  |  |  |  |
| AdminCA-CD-T01                                                                    |  |  |  |  |
| Admin-Root-CA                                                                     |  |  |  |  |
| ADOCA02                                                                           |  |  |  |  |
| AffirmTrust Commercial                                                            |  |  |  |  |
| ✓ ►                                                                               |  |  |  |  |
| Do not prompt user to authorize new servers or trusted certification authorities. |  |  |  |  |
| Select Authentication Method:                                                     |  |  |  |  |
|                                                                                   |  |  |  |  |
| Enable Fast Reconnect                                                             |  |  |  |  |
| Enforce Network Access Protection                                                 |  |  |  |  |
| Disconnect if server does not present cryptobinding TLV                           |  |  |  |  |
| Enable Identity Privacy                                                           |  |  |  |  |
| OK Cancel                                                                         |  |  |  |  |
|                                                                                   |  |  |  |  |

Fill in the RADIUS server names in "Connect to these servers:" (Wildcard match)

shobijin.\*\.stanford\.edu

Place a check to trust the root certificate for Stanford RADIUS in "Trusted Root Certification Authorities:" (You will need to scroll down one page)

AddTrust External CA Root

Click on the "Configure..." button next to "Secured password (EAP-MSCHAP v2)"

| EAP MSCHAPv2 Properties                                             | ×      |
|---------------------------------------------------------------------|--------|
| When connecting:                                                    |        |
| Automatically use my Windows logon na password (and domain if any). | me and |
| OK Cancel                                                           |        |

Clear the checkmark.

Select OK in all windows to save changes.

## Connecting

| Windows Security               |                               | ×         |  |
|--------------------------------|-------------------------------|-----------|--|
| Network Au<br>Please enter use | thentication<br>r credentials |           |  |
|                                | rwilper@win.stanford.edu      |           |  |
|                                |                               | OK Cancel |  |

Enter your username as "<SUNet ID>@win.stanford.edu" and your SUNet ID password